## クラウド記録の削除

### クラウド記録可能な容量は限られています。ひとりあたり500MBです。 使用量削減のために、不要な記録データの削除をお願いします。

#### クラウド記録の削除手順

1. Webブラウザで http://testkindai.zoom.us にアクセスし、 「記録」ページを開きます

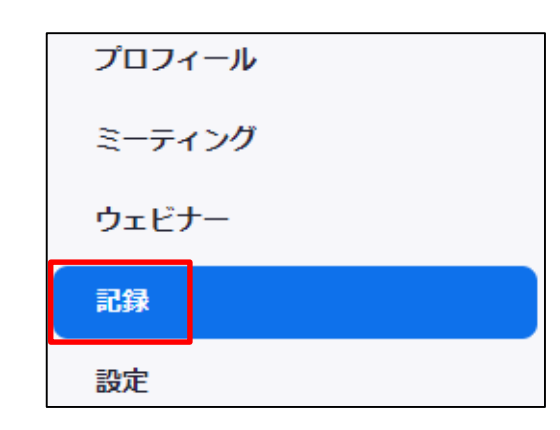

2. 「クラウド記録」のページを開きます

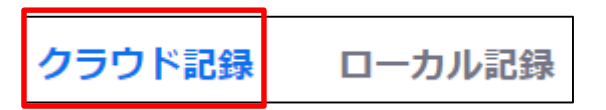

削除するミーティングの右端にある「その他」をクリックし、
表示されるメニューから「削除」をクリックします。

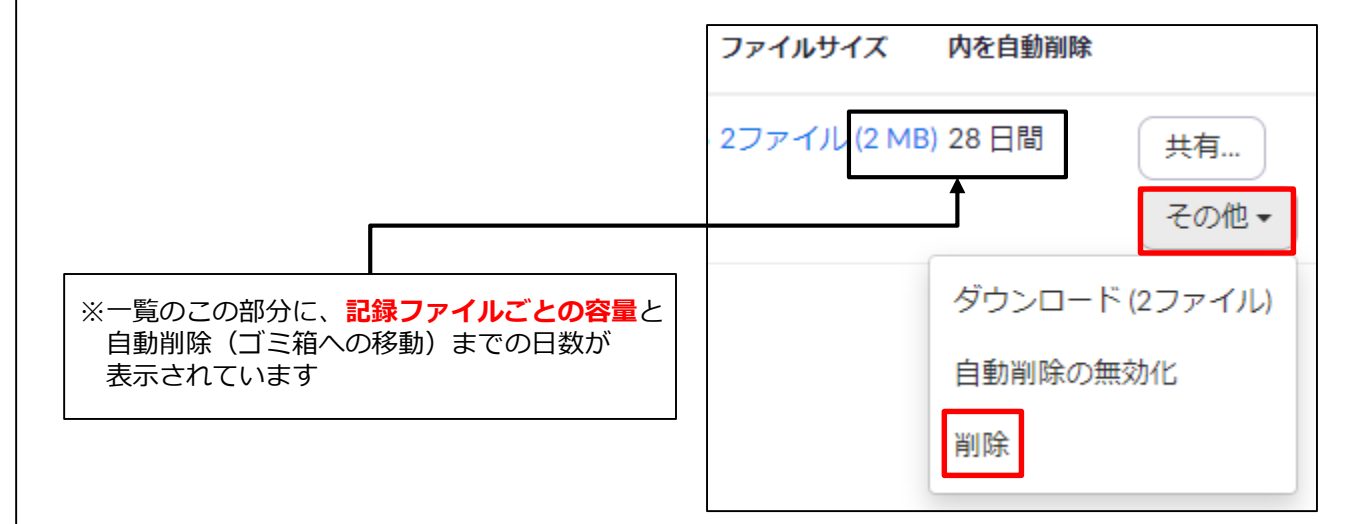

4. 確認ダイアログが表示されるので、「はい」をクリックします。

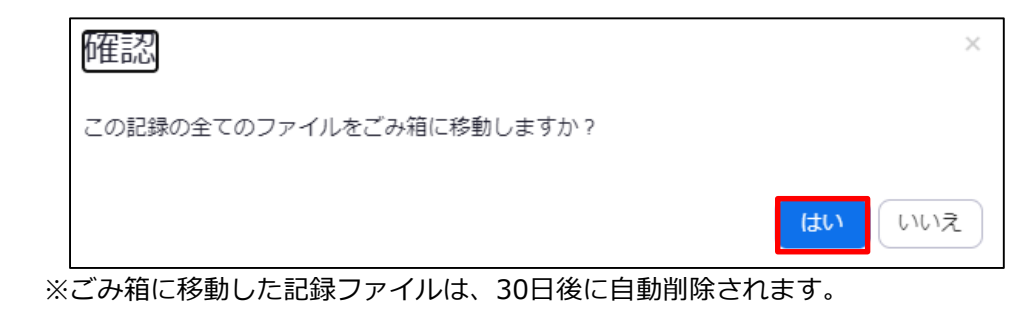

# クラウド記録のダウンロード

### 保管しておきたい記録ファイルは、下記の手順でPC内にダウンロードできます。

#### クラウド記録のダウンロード手順

1. Webブラウザで http://testkindai.zoom.us にアクセスし、 「記録」ページを開きます

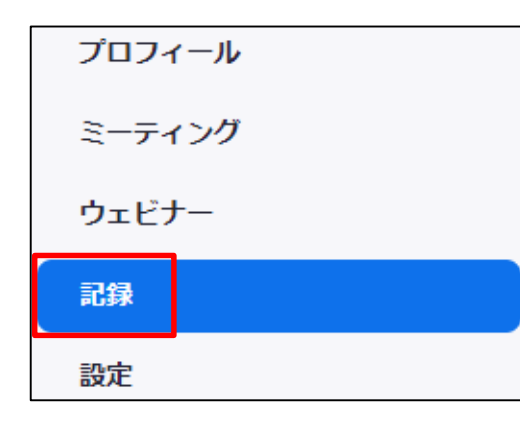

2. 「クラウド記録」のページを開きます

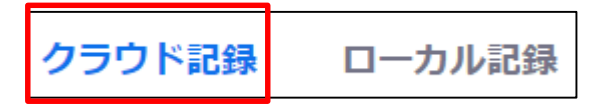

3. 対象のミーティングの右端にある「その他」をクリックし、 表示されるメニューから「ダウンロード」をクリックします。

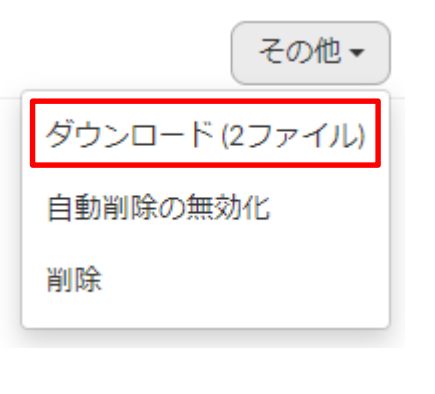

#### 4. ダイアログが表示されるので、ファイル名を入力し 「保存」ボタンをクリックする。

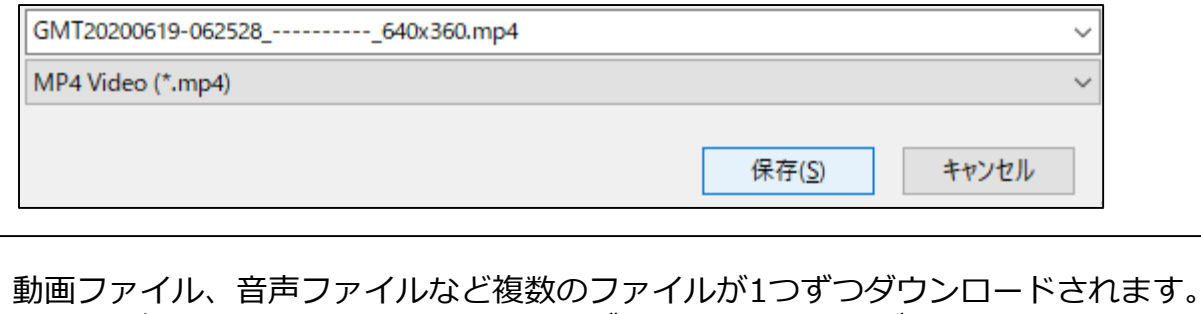

手順4 を繰り返してすべてのファイルをダウンロードしてください。 拡張子が「.mp4」のものが動画ファイル、「.m4a」のものが音声ファイルです。

## (参考)クラウド記録からローカル記録への設定変更

## 動画ファイル等をローカルディスクに保存する設定に変更することができます。

#### ローカル記録の設定手順

1. Webブラウザで http://testkindai.zoom.us にアクセスし、 「設定」ページを開きます

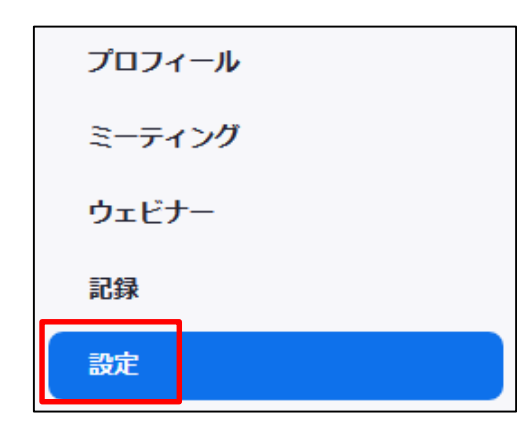

2. 「記録」のページを開きます

ミーティング 記録 電話

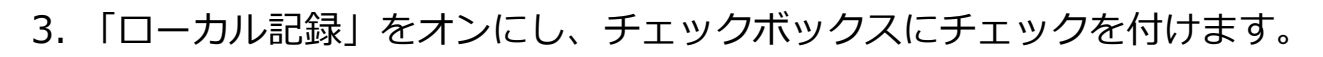

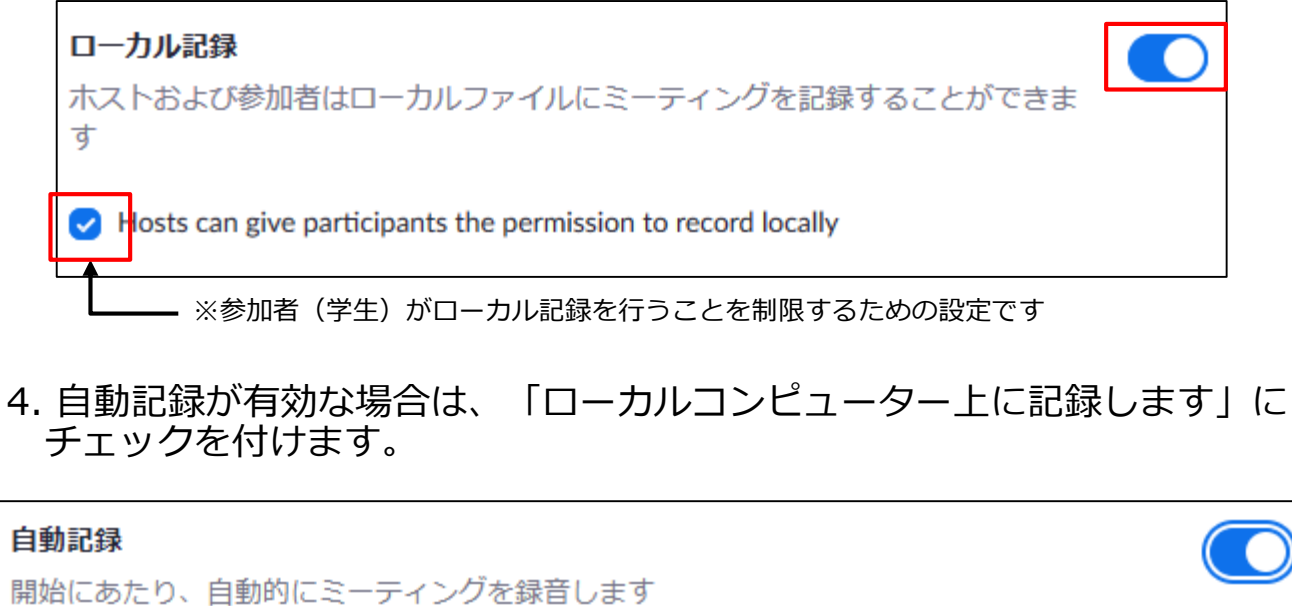

自動記録
開始にあたり、自動的にミーティングを録音します
□ーカルコンピューター上で記録します
○ クラウド上に記録する

### (参考)自動記録の停止

### 自動記録が有効になっている場合、記録が不要なミーティングであっても自動的に 記録(レコーディング)が始まります。必要に応じて記録を行う場合は、 下記の手順で自動記録の設定を解除してください。

#### 自動記録の停止手順

1. Webブラウザで http://testkindai.zoom.us にアクセスし、 「設定」ページを開きます

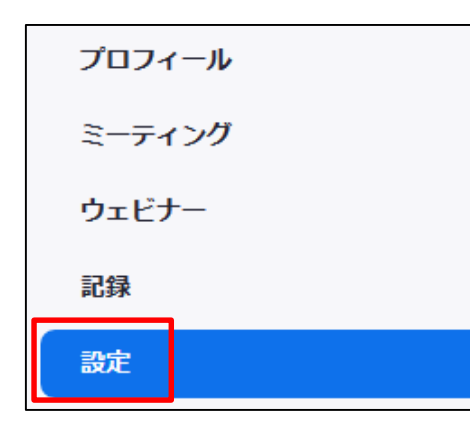

2. 「記録」のページを開きます

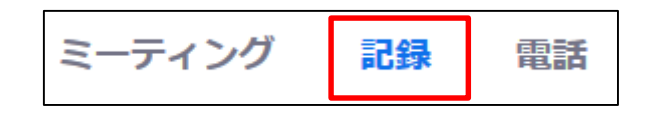

3. 「自動記録」をオフにします。

#### 自動記録

開始にあたり、自動的にミーティングを録音します

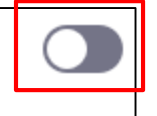